## How to Pay the Water Bill viar Online

| මහනුවර මහා නගර සහ<br>KANDY MUNICIPAL COUN<br>கண்டி மாநகர சபை                                                                                                    | ற்ற - சஞ விஞ்சன<br>NCIL - WATER BILL<br>- நீர் பட்டியல்                                                     |
|----------------------------------------------------------------------------------------------------|----------------------------------------------------------------------------------------------------|
| DO     NAME     Guiun     DO     PRIYANTHA     H.A.A.     DO     NAME     Guiun     DO     PRIYANTHA     H.A.A.     COO     SUDUHUMPALA ROAD     COO     RENTAL NO.     UTDUMONE     QCOO     QCO     QCO     QCO     QCO     QCO     QCO     QCO     QCO     QCO     QCO     QCO     QCO     QCO     QCO     QCO     QCO     QCO     QCO     QCO     QCO     QCO     QCO     QCO     QCO     QCO     QCO     QCO     QCO     QCO     QCO     QCO     QCO     QCO     QCO                                                                                                    | Rental No                                                                                                   |
| ເຮັບອັດເວລິດ   HEADER No     ອອອດບັບ ອີດ   04D010017     ເອດ ດູດລດ   04D010017     ເອດ ດູດລດ   04D010017     ເອດ ດູດ | 28 DAYS<br>ජලය ගබඩා කර තඩා ගන්න.<br>Int breakdowns in the water connect<br>மனித்தியாலயங்களுக்கு தேவையான நிர |

Choose which bill you are going to pay. If you are willing to pay for a water bill, select the **red-colored** icon.

| Kandy Municipal Council | × +                                                                                                    |                                                   |                                               | - 0 ×                          |
|-------------------------|----------------------------------------------------------------------------------------------------|---------------------------------------------------|-----------------------------------------------|--------------------------------|
| (←)→ C' @               | (i) eservices.kandy.mc.gov.lk                                                                           |                                                   | ⊡ ☆                                           | ⊻ III\ 🗊 🐨 🖆                   |
|                         | KANDY MUNICIPAL COU                                                                                     | JNCIL                                             |                                               | Î                              |
|                         | Kandy Municipal Council E-Services                                                                      |                                                   |                                               |                                |
|                         | Online Payments                                                                                         |                                                   |                                               |                                |
|                         | Welcome to the Kandy Municipal Council Online paym<br>make, and then mention the corresponding details. | ATER BILL                                         | slow list for the payment that you require to |                                |
|                         | 0                                                                                                    | We accept Mastercare VISA                         |                                               |                                |
|                         | - 🔒 🔒 🙋 🕼 🖬                                                                                             | B Kandu Municipal Council 2018 All right recorded | R <sup>Q</sup> ~ 1                            | Д ф») ENG 12:47 PM 5/8/2019 €2 |

Then enter the Water Rental No in "Enter Rental Code" text box.

| Kandy Municipal Council | × +                                                                            | - ø ×        |
|-------------------------|--------------------------------------------------------------------------------|--------------|
| (←) → C <sup>a</sup>    | 🛈 eservices.kandy. <b>mc.gov.lk</b> /Water/RentalSearch 🚥 😾 🏠                  | ± II\ © ֎ =º |
|                         | KANDY MUNICIPAL COUNCIL                                                        | ^            |
|                         | Kandy Municipal Council E-Services                                             |              |
|                         | Waterbill Online Payments                                                      |              |
|                         | Enter your Rental Code to make the payment                                     |              |
|                         |                                                                                |              |
|                         |                                                                                |              |
|                         | Enter Rental Code Rental Code                                                  |              |
|                         | Search Customer Q                                                              |              |
|                         |                                                                                |              |
|                         |                                                                                |              |
|                         |                                                                                |              |
|                         |                                                                                |              |
|                         | Providely a Wester Distributed Provide the Address of Patients and Address and |              |
| <b>日</b> へ 🖪            | r ^ % 📃 🛄 🛄 🛄 🛄 🛄 🛄                                                            |              |

You will then see other information related to your Rental No and then type your correct Email address on "Email" and "Confirm Email" in the text box given in that interface and press the "Confirm" button to go to the next step.

| Kandy Municipal Council X                    | +                                                        |               |                 |            |                  | - o ×                             |  |  |
|----------------------------------------------|----------------------------------------------------------|---------------|-----------------|------------|------------------|-----------------------------------|--|--|
| $\leftarrow \rightarrow$ C $\textcircled{a}$ | 🛈 www.eservices.kandy.mc.gov.lk/Water/RentalConfirmation |               |                 |            |                  |                                   |  |  |
| Kandy                                        | y Municipal Council E-Serv                               | vices         |                 |            |                  | <u>^</u>                          |  |  |
|                                              |                                                          |               |                 |            |                  | 1                                 |  |  |
|                                              | Step 1                                                   | Payme         | Step 2          | Step 3     | Step 4           |                                   |  |  |
|                                              | customer mormation                                       | Taymen        |                 | Summary    | r dy on-line     |                                   |  |  |
|                                              |                                                          |               |                 |            |                  |                                   |  |  |
|                                              |                                                          | Rental Code   | 29731           |            |                  |                                   |  |  |
|                                              |                                                          |               |                 |            |                  |                                   |  |  |
|                                              |                                                          | Area          | SUDUHUMPOLA     |            |                  |                                   |  |  |
|                                              |                                                          |               |                 | -          |                  |                                   |  |  |
|                                              |                                                          | Road          | SUDUHUMPALA ROA | D          |                  |                                   |  |  |
|                                              |                                                          | Name          | PRIYANTHA       |            |                  |                                   |  |  |
|                                              |                                                          |               |                 |            |                  |                                   |  |  |
|                                              |                                                          | Email         | test@gmail.com  |            |                  |                                   |  |  |
|                                              |                                                          |               |                 |            |                  |                                   |  |  |
|                                              |                                                          | Confirm Email | test@gmail.com  |            |                  |                                   |  |  |
|                                              |                                                          |               |                 |            |                  |                                   |  |  |
|                                              |                                                          |               |                 | CONFIRM >> |                  |                                   |  |  |
|                                              |                                                          |               |                 |            |                  |                                   |  |  |
| f                                            | 🕆 🚯 🐚 🔄                                                  |               |                 |            | 8 <sup>4</sup> . | へ 記 (4)) ENG <sup>3:55 PM</sup> 長 |  |  |

Enter the amount you would like to pay in the "Amount to Pay" text box. After that press the "Go To Payment" button to go to the next step.

| Kandy Municipal Council X | +                        |                    |              |                |                  |         |           |                  |             | -   | 6                   | × | ¢ |
|---------------------------|--------------------------|--------------------|--------------|----------------|------------------|---------|-----------|------------------|-------------|-----|---------------------|---|---|
| (←)→ ♂ @                  | www.eservices.kandy.mc.g | ov.lk/Water/Paymen | ntConfirm    |                |                  |         | … ⊠ ☆     |                  | 7           | 111 | 5                   | Ð | 0 |
|                           | Customer mormation       | Paymen             | it inionnati | ЮП             | Suttitud         | ar y    | Рау оп-шт | -                | н           |     |                     |   | ^ |
|                           |                          | Rental Code        | 29731        |                |                  |         |           |                  |             |     |                     |   |   |
|                           |                          | Name               | PRIYANTH     | łA             |                  |         |           |                  |             |     |                     |   |   |
|                           |                          | Email              | test@gma     | iil.com        |                  |         |           |                  |             |     |                     |   |   |
|                           |                          | Amount to Pay      | 100          |                |                  |         |           |                  |             |     |                     |   |   |
|                           |                          | 3% will be charg   | ed as bank   | charges within | n the amount you | pay.    |           |                  |             |     |                     |   |   |
|                           |                          | Amount to be D     | educted      | 97.00          |                  |         |           |                  |             |     |                     |   |   |
|                           |                          | Bank Charges       | 3.00         |                |                  |         |           |                  |             |     |                     |   |   |
|                           |                          |                    |              |                | GO TO PAYM       | MENT >> |           |                  |             |     |                     |   |   |
|                           |                          |                    |              |                |                  |         |           |                  |             |     |                     |   | v |
| # <<br>                   | ê 🗳 🖉 😫                  |                    |              |                |                  |         |           | ^ <sup>A</sup> R | <u>ም</u> ሳ» | ENG | 3:57 PM<br>5/8/2019 | 5 |   |

In the next step it will show the related information about your and amount you pay for your water bill for confirmation. If you're all information are correct then press the "Pay Now" button to go to the next step.

| Kandy Municipal Council | × +                                |                             |                                      |                       | - o ×                                                                                                    |
|-------------------------|------------------------------------|-----------------------------|--------------------------------------|-----------------------|----------------------------------------------------------------------------------------------------|
| (←) → ୯ ଜ               | www.eservices.kandy.mc KANDY MUNIC | gov.lk,Water/PaySummary     | T                                    |                       | ± ⊪/ ₪ ⊛ ≡                                                                                                    |
|                         | Kandy Municipal Council E-Se       | rvices                      |                                      |                       |                                                                                                    |
|                         | Step 1<br>Customer Information     | Step 2<br>Payment informati | Step 3<br>Summary                    | Step 4<br>Pay on-line |                                                                                                    |
|                         |                                    | Rental Code 29731           |                                      |                       |                                                                                                    |
|                         |                                    | Name PRIYANTH               | A                                    |                       |                                                                                                    |
|                         |                                    | Email test@gma              | il.com                               |                       |                                                                                                    |
|                         |                                    | Amount to Pay 100.00        |                                      |                       |                                                                                                    |
|                         |                                    |                             | PAY NOW >>                           |                       |                                                                                                    |
|                         |                                    | Copyright © Kandy Municip   | al Council 2018. All right reserved. |                       | , in the second second s |
|                         | 🗧 📄 💼 赵 📧                          |                             |                                      | م <sup>م</sup> م      | 토 숙》 ENG 5/8/2019                                                                                                    |

In the step 4, press visa card image show in the interface. Then you can see the interface which you have to enter the visa card information.

| Kandy Municipal Council | × +                            |                                        |                         |                       | - 6 ×                                      |
|-------------------------|--------------------------------|----------------------------------------|-------------------------|-----------------------|--------------------------------------------|
| (←) → 健 @               | www.eservices.kandy.mc.g       | ov.lk/Water/Paynow                     |                         | ⊠ ☆                   | ⊻ II\ 🗊 🐨 🖆                                |
|                         |                                | PAL COUNCIL                            | THE REPORT OF           | ^                     |                                            |
|                         | Kandy Municipal Council E-Serv | vices                                  |                         |                       |                                            |
|                         | Step 1<br>Customer Information | Step 2<br>Payment Information          | Step 3<br>Summary       | Step 4<br>Pay on-line |                                            |
|                         |                                | CUST                                   | TOMERS                  |                       |                                            |
|                         |                                | Copyright © Kandy Municipal Council 20 | 18. All right reserved. |                       | ~                                          |
| ・ 「                     | e 🔒 🟦 😆 🖾                      |                                        |                         | م <sup>م</sup> ر      | 및 ¢») ENG <sup>4:00</sup> PM<br>5/8/2019 € |

Finally fill the card details and after click the "Submit" button, your payment will be completed.

| M Inbox (8) - mahawelicabs 🗙                                           | paycorp-smp.prod.aws.p × | 💳 (517 unread) - gkushr@y: 🗙                 | 🌀 Google ආදාන වෙවලව උ    | 🛛 🗙 📄 КМС        | ×          | INVOICE | × +                    | - a ×                 |
|------------------------------------------------------------------------|--------------------------|----------------------------------------------|--------------------------|------------------|------------|---------|------------------------|-----------------------|
| $\overleftarrow{\leftarrow}$ $\rightarrow$ C' $\overleftarrow{\omega}$ | 🛈 🔒 https://pay          | corp-smp.prod.aws.paycorp.lk/w               | ebinterface/app/payment? | eqid=WqwбyWRUSZV | VuYPdlfMmP | ⊠ ☆     | •                      | ⊻ III\ 🗊 🐨 🗏          |
|                                                                        |                          | KANE                                         | Y MUNICIPAL COUNCIL      | Sampath Bank     |            |         |                        |                       |
|                                                                        |                          | E Ca                                         | rd Number E              | Expiry CVC       |            |         |                        |                       |
|                                                                        |                          |                                              |                          |                  |            |         |                        |                       |
|                                                                        |                          | Name on                                      | Card /                   | Amount(Rs)       |            |         |                        |                       |
|                                                                        |                          |                                              | Paycorp                  | 100.00           |            |         |                        |                       |
|                                                                        |                          |                                              | Submit                   |                  |            |         |                        |                       |
|                                                                        |                          | Powered<br>Payco<br>The Payment Solutions of | l by<br>rp<br>order*     | mastercard.      |            |         |                        |                       |
|                                                                        |                          |                                              |                          |                  |            |         |                        |                       |
|                                                                        |                          |                                              |                          |                  |            |         |                        |                       |
|                                                                        |                          |                                              |                          |                  |            |         |                        |                       |
|                                                                        |                          |                                              |                          |                  |            |         |                        |                       |
| Mozilla Firefox seems slow                                             | to start.                |                                              |                          |                  |            | Le      | arn How to Speed It Up | Don't Tell Me Again X |
| H 🔎 🗇 🦰                                                                |                          | 💶 赵                                          |                          |                  |            |         | 않 ~ 臣 4                | ENG 5/10/2019         |

If the payment has successfully done will display the paid receipt also forward a copy to your given e-mail address.

<u>Special Note :-</u> If you could not display this type of payment receipt, please note that your payment has not successfully done.